## Back กลับมาที่เปเปอร์เดิมกันต่อนะครับ เรื่อง ไวน์ กับสารโพลีฟีนอล ให้เลื่อนลงไปด้านล่าง

|                        | NIH National Libra                                                                                                    | echnology Information                                                                                      |            | Log in                    | ]                   |
|------------------------|----------------------------------------------------------------------------------------------------|----------------------------------------------------------------------------------------------------|------------|---------------------------|---------------------|
|                        | Pub Med.gov                                                                                                    | red wine polyphenols<br>Advanced                                                                           |            | X Search<br>User Gui      | de                  |
|                        | Search results                                                                                                    |                                                                                                    | Save Email | Send to Display options 🔅 |                     |
| PREV RESULT<br>1 of 13 | Review > Molecules. 2021 Se<br>Wine, Polyphenols<br>Else Is There to Sa                                                    | o 12;26(18):5537. doi: 10.3390/molecules26185537.<br>s, and Mediterranean Diets<br>y?                      | . What     | FULL TEXT LINKS           | NEXT RESULT 3 of 13 |
|                        | Celestino Santos-Buelga <sup>1</sup> , Susana<br>Affiliations + expand<br>PMID: 34577008 PMCID: PMC846<br>Free PMC article | González-Manzano <sup>1</sup> , Ana M González-Paramás <sup>1</sup><br>8969 DOI: 10.3390/molecules26185537 |            | ACTIONS                   |                     |
| ¥                      | Abstract                                                                                                    |                                                                                                    |            | SHARE                     |                     |

เลื่อนลงมาจะเจอส่วนเอกสารอ้างอิงของเปเปอร์นี้ (References) ซึ่งแต่ละ Reference ก็จะมีลิงก์ไปยังข้อมูล PubMed ของเปเปอร์นั้น ๆ อีกที นอกจากนี้แต่ละเปเปอร์ยังมี หมายเลข ID ด้วย เรียกว่า DOI ย่อมาจาก Digital Object Identifier

### References

- 1. Keys A. Coronary heart disease in seven countries. Circulation. 1970;41:186–195. doi: 10.1016/S0899-9007(96)00410-8. DOI PubMed
- Knoops K.T., de Groot L.C.P.G.M., Kromhout D., Perrin A.E., Moreiras-Varela O., Menotti A., van Staveren W.A. Mediterranean diet; lifestyle factors; and 10-year mortality in elderly European men and women: The HALE project. JAMA. 2004;292:1433–1439. doi: 10.1001/jama.292.12.1433.
   DOI - PubMed
- Dinu M., Pagliai G., Casini A., Sofi F. Mediterranean ext and multiple health outcomes: An umbrella review of meta-analyses of observational studies and randomised trials. Eur. J. Clin. Nutr. 2018;72:30–43. doi: 10.1038/ejcn.2017.58. - DOI - PubMed
- Serra-Majem L., Roman B., Estruch R. Scientific evidence of interventions using the mediterranean diet: A systematic review. Nutr. Rev. 2006;64:S27–S47. doi: 10.1111/j.1753-4887.2006.tb00232.x. - DOI - PubMed
- 5. Davis C., Bryan J., Hodgson J., Murphy K. Definition of the Mediterranean Diet: A Literature Review. Nutrients. 2015;7:9139–9153. doi: 10.3390/nu7115459. - DOI - PMC - PubMed

Show all 175 references

#### **Publication types**

> Review

PREV RESULT

of 13

#### MeSH terms

Animala

21

## นิสิตมีเลขรหัสประจำตัวนิสิต มีเลขประจำตัวประชาชน มีเลขบัญชีธนาคาร สินค้ามีเลข รหัสบาร์โค้ด หนังสือมีเลข ISBN วารสารมีเลข ISSN เอกสารดิจิทัล เช่น เปเปอร์ต่าง ๆ ที่ออนไลน์ ก็มี DOI เพื่อความสะดวกในการอ้างถึง ประหยัดเนื้อที่ในการจัดเก็บรายชื่อ <u>ตัวอย่างเช่น เปเปอร์นี้มีรหัส DOI คือ 10.3390/molecules26185537</u>

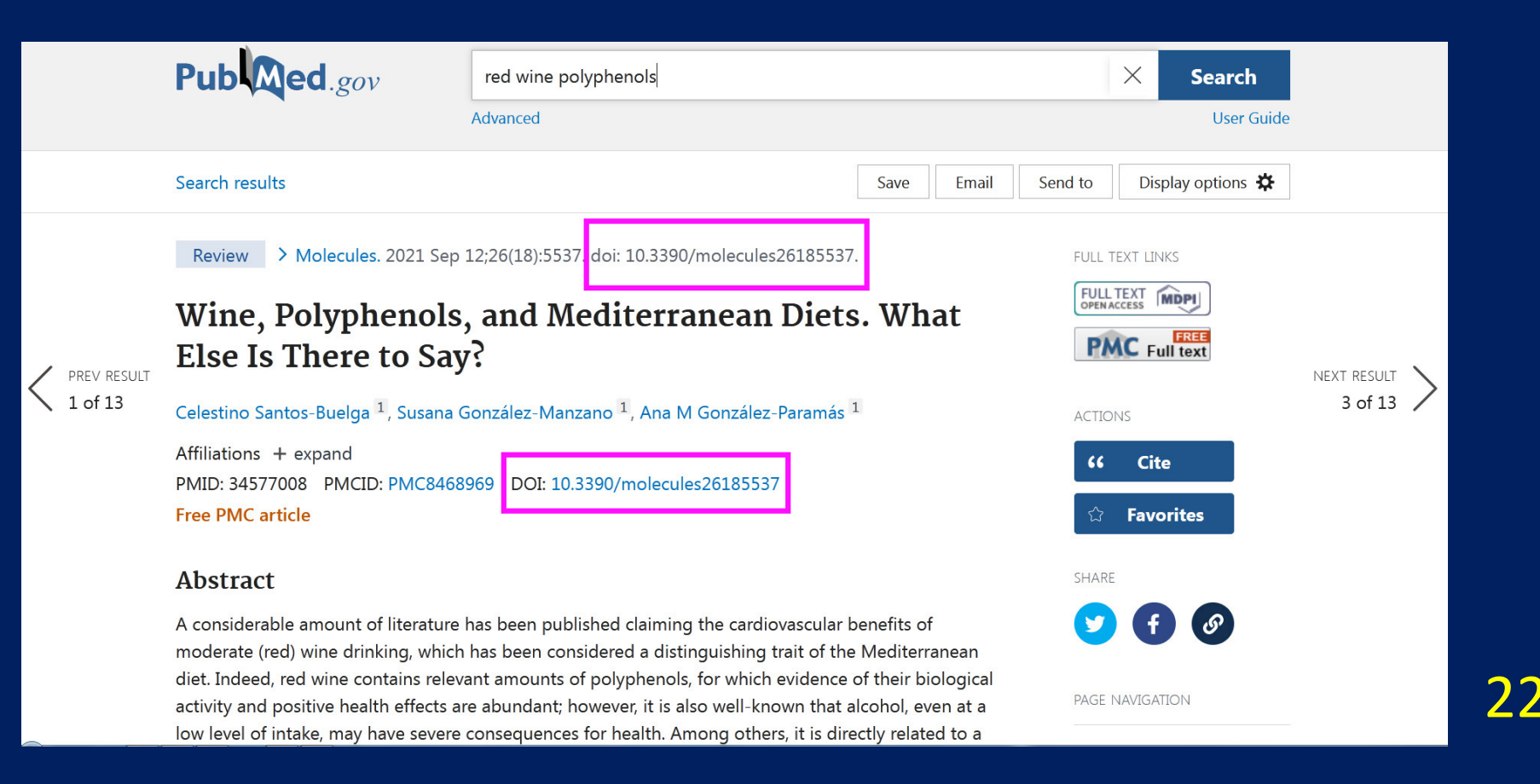

ถ้านิสิตมีข้อมูลแค่รหัส DOI และอยากรู้ว่าคือเปเปอร์เรื่องอะไร ก็สามารถเข้าเว็บ doi.org เพื่อตรวจสอบได้ แต่ในทางปฏิบัติ เราไม่ค่อยมีเหตุจำเป็นต้องเข้าเว็บนี้ เพราะ จากหน้า PubMed กดที่ลิงก์ DOI ก็จะพาไปหน้าเว็บของสำนักพิมพ์เจ้าของเปเปอร์ได้ โดยตรงอยู่แล้ว

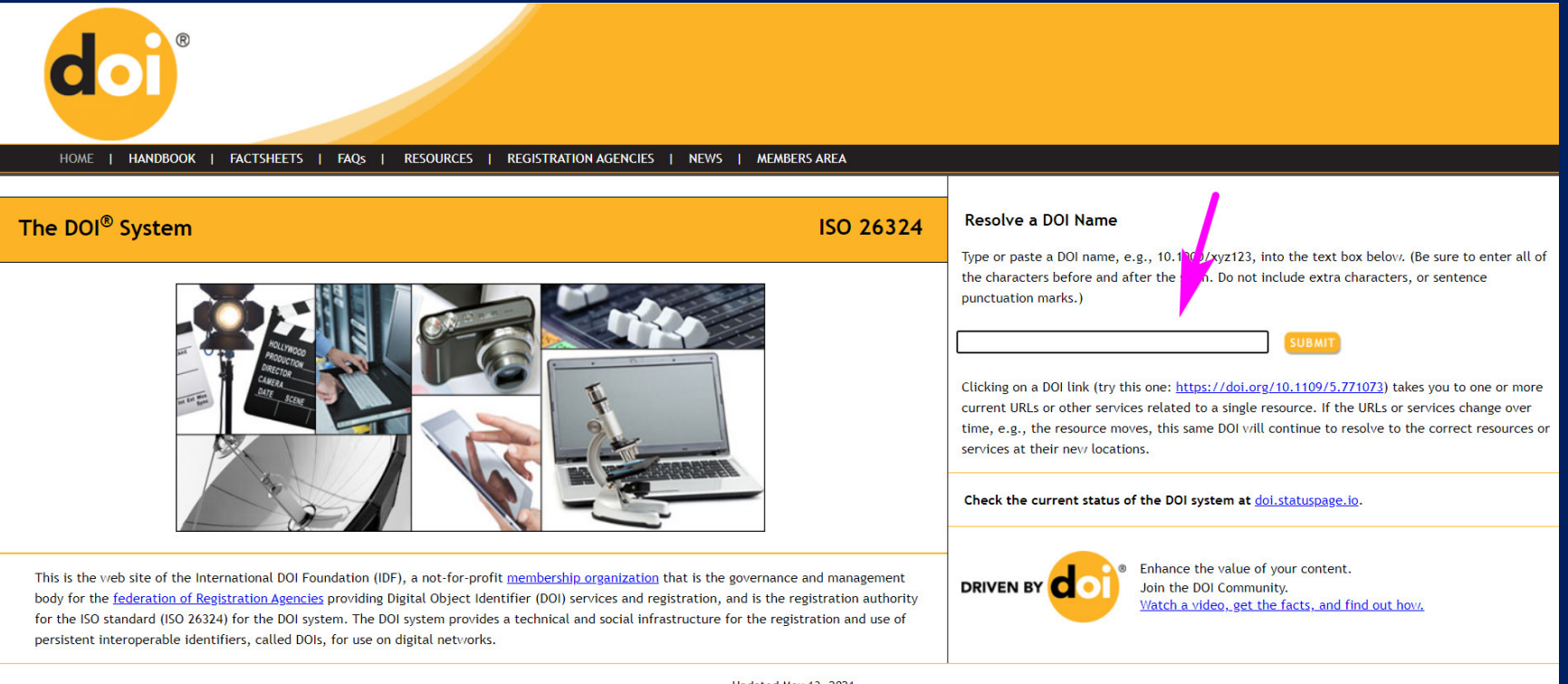

Updated May 13, 2021

contact@doi.org

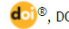

# ลองคลิกลิงก์ DOI ของเปเปอร์นี้ดูครับ

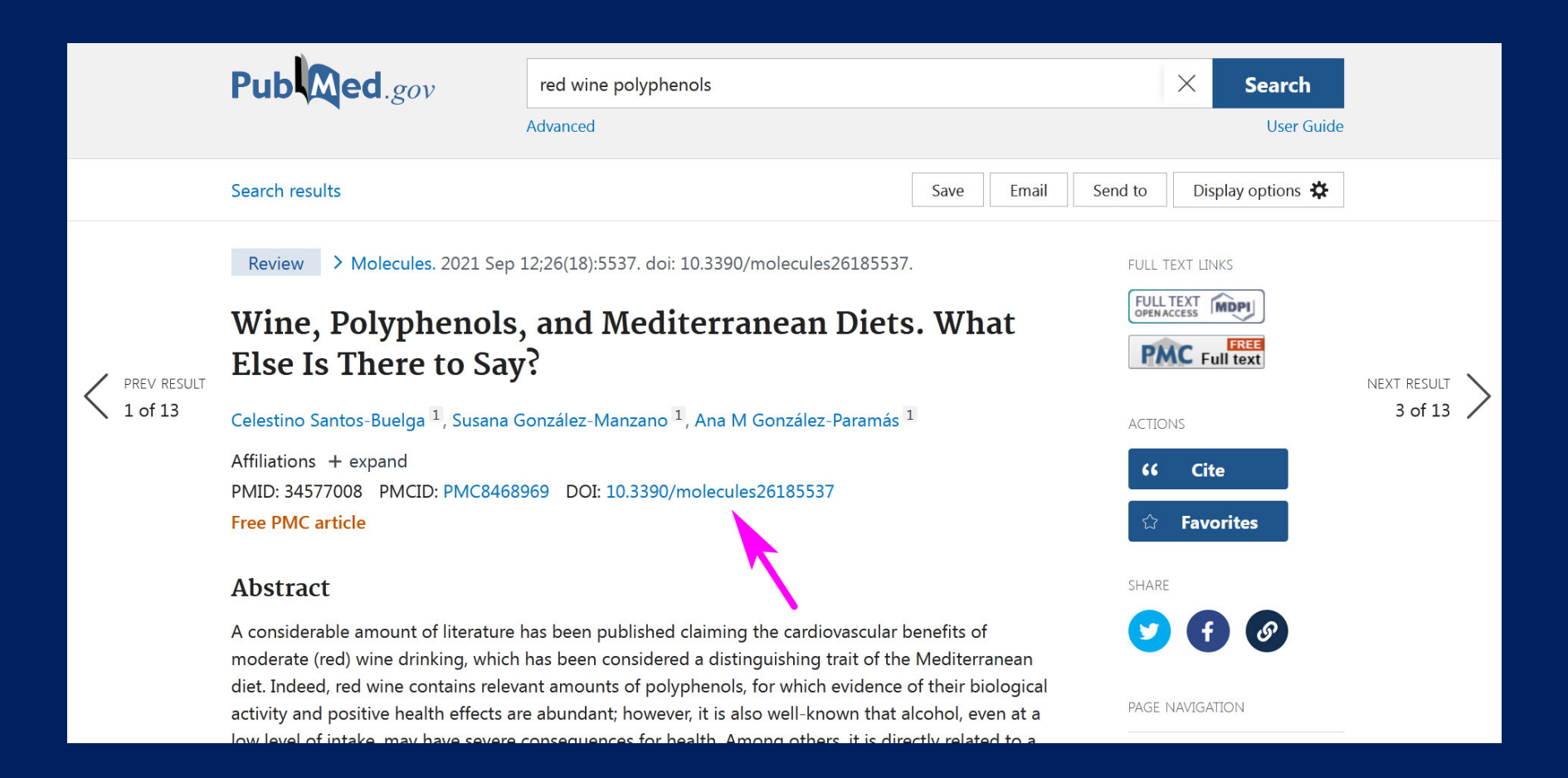

## ก็จะพาไปยังหน้าเว็บของสำนักพิมพ์เจ้าของเปเปอร์โดยตรง คือ Journal ชื่อ Molecules และสามารถดูเปเปอร์เต็ม (View Full-Text) หรือ ดาวน์โหลด PDF ของเป เปอร์นี้ได้

| MDPI                                                                                                    | 25th Anniversary Journals Information Author Services Initiatives About Sign In / Sign Up                                                                                                    | Submit |  |  |  |
|----------------------------------------------------------------------------------------------------|----------------------------------------------------------------------------------------------------|--------|--|--|--|
| Search for Articles:                                                                                                    | Title / Keyword Author / Affiliation Molecules All Article Types Search Ad                                                                                                    | vanced |  |  |  |
| Journals / Molecules / Volume 26                                                                                                    | / Issue 18 / 10.3390/molecules26185537                                                                                                    |        |  |  |  |
| submit to this, Journal                                                                                                    | Open Access Review<br>Wine Polyphenols and Mediterranean Diets What Fise                                                                                                    | <<br>E |  |  |  |
| Review for this Journal                                                                                                    | Is There to Say?                                                                                                    |        |  |  |  |
| Edit a Special Issue                                                                                                    | by 🙁 Celestino Santos-Buelga * 🗵 💿 😤 Susana González-Manzano 🖾 💿 and 🙁 Ana M. González-Paramás 🖾 💿                                                                                                    |        |  |  |  |
| Article Menu       Grupo de Investigación en Polifenoles (GIP-USAL), Universidad de Salamanca, E-37007 Salamanca, Spain         * Author to whom correspondence should be addressed. |                                                                                                    |        |  |  |  |
| Article Overview                                                                                                    | Academic Editors: Norbert Latruffe. Paula Silva and Erancesco Cacciola.<br>Molecules 2021, 26(18), 5537; https://doi.org/10.3390/molecules26185537                                                                                    |        |  |  |  |
| <ul> <li>Abstract</li> <li>Open Access and Permissions</li> <li>Share and Cite</li> <li>Article Metrics</li> </ul>                                                                   | Received: 25 June 2021 / Revised: 1 September 2021 / Accepted: 9 September 2021 / Published: 12 September 2021<br>(This article belongs to the Special Issue Benefits of the Mediterranean Diet–Wine Association: Role of Components) |        |  |  |  |
| Order Article Reprints                                                                                                    |                                                                                                    |        |  |  |  |
| Article Versions                                                                                                    | Abstract                                                                                                    |        |  |  |  |
| Related Info Links                                                                                                    | A considerable amount of literature has been published claiming the cardiovascular benefits of moderate (red) wine drinking,                                                                                                    |        |  |  |  |

จากหน้าเปเปอร์เดิม ถ้าเลื่อนลงมาข้างล่างอีก ก็จะพบกับส่วนของ Publication types คือ ประเภทของเอกสารเผยแพร่ กรณีเปเปอร์นี้คือ บทความปริทัศน์ (Review) และยังมีส่วนของ MeSH terms คือ Medical Subject Headings หมายถึง คำศัพท์จัด จำแนกหัวเรื่องทางการแพทย์ เพื่อจำแนกว่าเปเปอร์นั้น ๆ มีเรื่องราวจัดอยู่ในหัวข้ออะไร ได้บ้าง มีประโยชน์เป็นแนวให้เรารู้ว่าเปเปอร์นั้นเกี่ยวกับเรื่องอะไร เช่น เคมีของน้ำมัน

มะกอก ผลข้างเคียงของไวน์ เป็นต้น

ส่วน Substances ก็คือ สารเคมี หลัก ๆ ที่พูดถึงในเปเปอร์นี้ เช่น น้ำมันมะกอก โพลีฟีนอล เรสเวอราทรอล (สารต้านอนุมูลอิสระ ชนิดหนึ่ง) เป็นต้น

| Jubl    | ication types                      |
|---------|------------------------------------|
| uDI     | ication types                      |
| > Revi  | ew                                 |
|         |                                    |
| MeS     | H terms                            |
| > Anin  | nals                               |
| > Diet  | , Mediterranean* / adverse effects |
| > Hum   | nans                               |
| > Olive | e Oil / chemistry                  |
| > Olive | e Oil / pharmacology               |
| > Poly  | phenols / chemistry*               |
| > Poly  | phenols / pharmacology*            |
| > Resv  | /eratrol / pharmacology            |
| > Soci  | al Environment                     |
| > Win   | e* / adverse effects               |

#### Substances

- > Olive Oil
- > Polyphenols
- > Resveratrol

ถ้าเราค้นเปเปอร์แล้วได้เปเปอร์โดนใจ แต่ไม่รู้จักว่า Journal หรือวารสารนั้น ๆ เป็น อย่างไร หากมีเวลาน้อย ไม่อยากเข้าไปดูเว็บไซต์ของวารสารโดยตรง ก็สามารถดูสรุป คร่าว ๆ เกี่ยวกับวารสารนั้น ๆ ได้ โดยคลิกที่ชื่อวารสาร บรรทัดแรกของหน้าเปเปอร์

|             | Pub Med.gov                                      |                                                                     |                                                              |              |                 |           |  |  |
|-------------|--------------------------------------------------|---------------------------------------------------------------------|--------------------------------------------------------------|--------------|-----------------|-----------|--|--|
|             |                                                  | red wine polyphenols                                                |                                                              | × Search     |                 |           |  |  |
|             | ·                                                | Advanced                                                            |                                                              |              | User Guide      |           |  |  |
|             | Search results                                   |                                                                     | Save Email                                                   | Send to Di   | splay options 🗱 |           |  |  |
| PREV RESULT | Review > Molecules. 2021 Sep 3                   | 12;26(18):5537. doi: 10.3390/molecules26185537.                     |                                                              | FULL TEXT LI | NKS             |           |  |  |
|             | Wine, Polyphenols, and Mediterranean Diets. What |                                                                     |                                                              |              |                 |           |  |  |
|             | Else Is There to Say?                            |                                                                     | NEXT RESULT                                                  |              |                 |           |  |  |
|             | Celestino Santos-Buelga <sup>1</sup> , Susana G  | González-Manzano <sup>1</sup> , Ana M González-Paramás <sup>1</sup> | z-Manzano <sup>1</sup> , Ana M González-Paramás <sup>1</sup> |              |                 | 3 of 13 🗡 |  |  |
|             | Affiliations + expand                            |                                                                     |                                                              |              | te              |           |  |  |
|             | Free PMC article                                 | 969 DOI: 10.3390/molecules26185537                                  |                                                              | ្លាំ Fav     | orites          |           |  |  |
|             | Abstract                                         |                                                                     |                                                              | SHARE        |                 |           |  |  |
|             | A considerable amount of literature              | has been nublished claiming the cardiovascular b                    | enefits of                                                   |              |                 |           |  |  |

A considerable amount of literature has been published claiming the cardiovascular benefits of moderate (red) wine drinking, which has been considered a distinguishing trait of the Mediterranean diet. Indeed, red wine contains relevant amounts of polyphenols, for which evidence of their biological activity and positive health effects are abundant; however, it is also well-known that alcohol, even at a low level of intake, may have severe consequences for health. Among others, it is directly related to a

27

PAGE NAVIGATION

คลิกตรงชื่อวารสาร แล้วเลือก Search in NLM Catalog ซึ่งจะเป็นการสืบค้นว่า วารสารนี้ (Molecules) มีข้อมูลใน catalog (บัญชีรายชื่อ) ของ NLM (หอสมุดแห่งชาติทางการแพทย์ของสหรัฐอเมริกา) อย่างไรบ้าง

| Pub Med.gov                                                                                                    | red wine polyphenols                                                                                                    |                              | X Search                                                |                     |
|----------------------------------------------------------------------------------------------------|----------------------------------------------------------------------------------------------------|------------------------------|---------------------------------------------------------|---------------------|
| Search results         Review       Molecules       2021 Sep         Wine,       ACTIONS         Else I:       Search in PubMed         Search in NLM Catal       Add to Search         Affiliations       Add to Search         PMID: 34577008       PMCID: PMC84668         Free PMC article | 12;26(18):5537. doi: 10.3390/molecules26185537.<br>nd Mediterranean Diets<br>alez-Manzano <sup>1</sup> , Ana M González-Paramás <sup>1</sup><br>969 DOI: 10.3390/molecules26185537 | Save Email Send to FULL What | Display options 🛠 TEXT LINKS LTEXT LINKS Cite Favorites | NEXT RESULT 3 of 13 |

#### Abstract

A considerable amount of literature has been published claiming the cardiovascular benefits of moderate (red) wine drinking, which has been considered a distinguishing trait of the Mediterranean diet. Indeed, red wine contains relevant amounts of polyphenols, for which evidence of their biological activity and positive health effects are abundant; however, it is also well-known that alcohol, even at a low level of intake, may have severe consequences for health. Among others, it is directly related to a

SHARE

PAGE NAVIGATION

ก็จะได้ข้อมูลเกี่ยวกับวารสาร Molecules เช่น เป็นของประเทศสวิตเซอร์แลนด์ ตีพิมพ์ เปเปอร์เกี่ยวกับ เคมีสังเคราะห์ และเคมีของผลิตภัณฑ์ธรรมชาติ เริ่มตีพิมพ์เมื่อปี 1996 ออกเป็นรายเดือน เป็นภาษาอังกฤษ และมีหัวข้อเรื่องหลักทางการแพทย์ (MeSH) คือ เคมี และ ผลิตภัณฑ์ชีวภาพ

Molecules (Basel, Switzerland)

Author(s): Molecular Diversity Preservation International NLM Title Abbreviation: Molecules Title(s): Molecules : a journal of synthetic chemistry and natural product chemistry. Uniform Title: Molecules (Basel, Switzerland) Continued In Part by: Molecules online ISSN 1433-1373 Related Title: Molbank Publication Start Year: 1996 Frequency: Monthly Country of Publication: Switzerland Publisher: Basel, Switzerland : MDPI, c1995-Language: English **ISSN:** 1420-3049 (Electronic) 1420-3049 (Linking) LCCN: 00243449 Electronic Links: http://www.mdpi.com/journal/molecules/ https://www.ncbi.nlm.nih.gov/pmc/journals/3416/ In: MEDLINE: v6n1, 2001-Index medicus PubMed: v6n1, 2001-PMC Current Indexing Status: Currently indexed for MEDLINE. Current Subset: Index Medicus MeSH: Biological Factors/chemistry\* Biological Products/chemistry\* Broad Subject Term(s): Biology Publication Type(s): Periodical Notes: Title from journal homepage (viewed Sept. 11, 2000).

Vol. 1. 1006 was published in collaboration with Springer Verlag